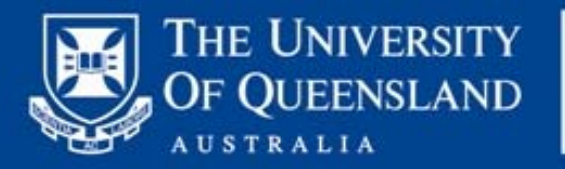

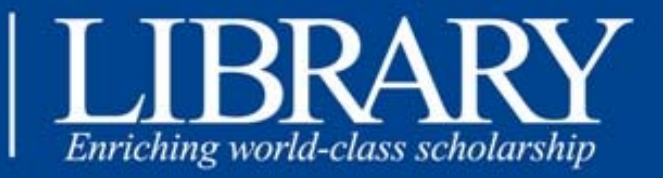

# LibStats

## **User Manual**

#### Contents

| Intro   | pduction                                                                                                    | 3                                                                                                    |
|---------|----------------------------------------------------------------------------------------------------|----------------------------------------------------------------------------------------------------|
| Use     | rs                                                                                                    | 4                                                                                                    |
| eportei | r Tasks                                                                                                    | 5                                                                                                    |
| 2.1     | Logging In                                                                                                    | 5                                                                                                    |
| 2.2     | The Welcome Screen                                                                                                    | 5                                                                                                    |
| 2.3     | Recording Stats                                                                                                    | 6                                                                                                    |
| Imp     | orting Statistics                                                                                                    | 9                                                                                                    |
| 3.1     | Import from Excel                                                                                                    | 9                                                                                                    |
| 3.2     | Import Circ Stats                                                                                                    | 12                                                                                                    |
| 3.3     | Import Doc Del Stats                                                                                                    | 14                                                                                                    |
| Mar     | nager Tasks                                                                                                    | 15                                                                                                    |
| 4.1     | Users                                                                                                    | 16                                                                                                    |
| 4.2     | Manage Branches                                                                                                    | 17                                                                                                    |
| 4.3     | Manage Authorisation                                                                                                    | 18                                                                                                    |
| Adm     | ninistrator Tasks                                                                                                    | 19                                                                                                    |
| 5.1     | Stats Groups                                                                                                    | 19                                                                                                    |
| 5.2     | Edit Rows/Columns                                                                                                    | 21                                                                                                    |
| 5.3     | Import Stats Groups                                                                                                    | 22                                                                                                    |
| 5.4     | Close Stats                                                                                                    | 23                                                                                                    |
| Rep     | orts                                                                                                    | 24                                                                                                    |
| 6.1     | Totals Reports                                                                                                    | 24                                                                                                    |
| 6.2     | Branches reports                                                                                                    | 27                                                                                                    |
| 6.3     | Time Series Reports                                                                                                    | 29                                                                                                    |
| 6.4     | CAUL Reports                                                                                                    | 31                                                                                                    |
|         | Intro<br>Use<br>eporter<br>2.1<br>2.2<br>2.3<br>Imp<br>3.1<br>3.2<br>3.3<br>Mar<br>4.1<br>4.2<br>4.3<br>Adn<br>5.1<br>5.2<br>5.3<br>5.4<br>Rep<br>6.1<br>6.2<br>6.3<br>6.4 | Introduction<br>Users<br>eporter Tasks<br>2.1 Logging In<br>2.2 The Welcome Screen<br>2.3 Recording Stats<br>Importing Statistics<br>3.1 Import from Excel<br>3.2 Import Circ Stats<br>3.3 Import Doc Del Stats<br>Manager Tasks<br>4.1 Users<br>4.2 Manage Branches<br>4.3 Manage Authorisation<br>Administrator Tasks<br>5.1 Stats Groups<br>5.2 Edit Rows/Columns<br>5.3 Import Stats Groups<br>5.4 Close Stats<br>6.1 Totals Reports<br>6.2 Branches reports<br>6.3 Time Series Reports<br>6.4 CAUL Reports |

## 1 Introduction

LibStats is an open source online tool for collecting and reporting on statistics in an academic library. LibStats is licensed under <u>GNU-GPL</u>

The LibStats software files can be found at

http://www.library.uq.edu.au/software/

The User Manual and Technical manual are available as Word documents on the University of Queensland Library website at <a href="http://www.library.uq.edu.au/about/qm.html">http://www.library.uq.edu.au/about/qm.html</a>

There are four modules in LibStats

- Enter Statistics
- Manage Users
- Configure LibStats
- Reports

The user logging in at the University of Queensland sees this screen:

| THE UNIVERSITY                  | UQ HOME SEARCH CONTACTS STUDY NEWS | EVENTS MAPS LIBRARY           | my.UQ                                                                               |
|---------------------------------|------------------------------------|-------------------------------|-------------------------------------------------------------------------------------|
| OF QUEENSLAND                   | UQ Library Libstats                |                               | UQLibrar                                                                            |
| Libstats                        |                                    |                               | <u>Main   Enter Stats   Reports   Manage Users   Configure Libstats   H</u>         |
| User: Elizabeth Jordan (Logout) |                                    |                               | Branch: CS 🗾 💽 Switch                                                               |
| 😽 Enter Statistic:              | s 🌀 Reports                        | About Libstats                | S<br>ng statistics in a large organistation. It was developed within the University |
| 울 Manage User A                 | Access                             | of Queensland Library. Libsta | ats is licensed under the <u>GNU GPL</u> .                                          |
| 🔌 Configure Libs                | tats                               |                               |                                                                                     |

#### Figure 1: Main Screen

The **Configure LibStats** module allows the System Manager to set up the tables for statistics to be collected. Statistical categories (Loans, Enquiries) can be grouped, and subsets of the category set into columns. Notes and instructions can be included.

The **Manage Users** module allows for the enrolment of staff members with varying levels of access and rights to work with the system.

The **Enter Statistics** module allows for the entry of figures into the various categories, and the importation of values from Excel, and from the Integrated Library Management System.

The **Reports Module** produces various reports:

- Totals, (for years, months, quarters, semester) for whole-of library or individual branches/sections
- Branch comparison reports
- Time Series reports
- Percentage change reports
- Cumulative reports
- CAUL report (Australia, for reporting to the Council of Australian University Librarians )

## 2 Users

In this manual, the following roles are considered:

- **Reporter** Enters stats into the application.
- Viewer Views reports on stats.
- **Manager** Controls who can access which stats including editing and viewing of stats.
- **Administrator** Configures the software, and is concerned with installation and maintenance of the software.

#### **Reporter Tasks**

#### 2.1 Logging In

The login screen appears when your LibStats link is accessed. Use your username and password. Before you can be allowed access, a Manager or Administrator must have previously added your username to the system.

|                                           | Libstats |
|-------------------------------------------|----------|
| <u>U</u> Q username:<br><u>P</u> assword: | Login    |
| igure 2: Login screen                     |          |

#### 2.2 The Welcome Screen

The first screen you see is the welcome screen.

|                                 | UQ HOME SEARCH CONTACTS STUDY | NEWS EVENTS MAPS LIBRARY my.UQ                                                                                                    |
|---------------------------------|-------------------------------|----------------------------------------------------------------------------------------------------|
| OF QUEENSLAND                   | UQ Library Libstats           | UQLibrar                                                                                                    |
| Libstats                        |                               | Main   Enter Stats   Reports   Manage Users   Configure Libstats   H                                                                                                    |
| User: Elizabeth Jordan (Logout) |                               | Branch: CS Switch                                                                                                    |
| 😽 Enter Statistic:              | s 🧑 Reports<br>Access         | <b>About Libstats</b><br><b>Libstats</b> is a tool for collecting statistics in a large organistation. It was developed within the University<br>of Queensland Library. Libstats is licensed under the <u>GNU GPL</u> . |
| 🔌 Configure Libs                | stats                         |                                                                                                    |
| Figure 3 - Main /               | Welcome Screen                |                                                                                                    |

On this page, you can see the menu of LibStats modules, and any important messages on the right hand side.

Along the top, under the Library Banner, there are two horizontal strips which are common to every page of the application.

The top strip is a navigation menu.

The second strip shows, on the left, your name as the current login, and provides a logout link. On the right, there is a dropdown box for selecting which branch you are currently entering stats for. Most users will only have one option but some may be able to enter stats on a number of branches. The current branch you are acting in is set here.

The centre of the second strip is used for displaying feedback messages when changes are made. These messages will display in green. (eg Stats Recorded when you have entered new figures.

#### 2.3 Recording Stats

Click on the "Enter Statistics" link. The display will show a Select Year option, a Select Branch option (this will automatically show the Branch for which you are authorised), and a Select Stats Group option. Click on the stats group you wish to record figures for.

| 🐝 Enter     | Stats         |      |                                      |   |
|-------------|---------------|------|--------------------------------------|---|
| Select Year | Select Branch |      | Select Stats Group                   |   |
| 2006 🖌      | ARCHIVES      | -    | 1a. Service Staff Activity in branch | - |
|             | ARMUS         |      | 1b. Customer Activity at Branch      |   |
|             | BSL           |      | 1d. Paging Statistics                |   |
|             | DENT          |      | 1d. Loans by Patron Type             |   |
|             | DHPSE         |      | 1e. Collection Use                   |   |
|             | ECON          |      | 1f. Paging and Intransit Statistics  |   |
|             | FRYER         | -    | 2ai. Document Requesting Statistics  | - |
| Figure 4 -  | Select Stats  | Grou | ıp                                   |   |

When you click on a Stats Group, an overview of the year for that group appears (there may be a short delay, and during this time a red 'Loading...' label appears).

| 😽 Ente                | r Stats                                                                                                    |                                                       |  |
|-----------------------|----------------------------------------------------------------------------------------------------|-------------------------------------------------------|--|
| Select Year<br>2006 I | Select Stats Group<br>1a. Service Staff Activity in branch<br>1b. Customer Activity at Branch<br>1d. Loans by Patron Type<br>1e. Collection Use<br><b>1f. Paging and Intransit Statistics</b><br>2ai. Document Requesting Statistics<br>2aii. Supplies made to non-UQ libraries<br><b>ng and Intransit Statistics</b> | for non-UQ customers 💌                                |  |
| See your ow           | n branch statistics procedures to obtain thes                                                                                                    | e figures.                                            |  |
| Month                 | Items paged (forwarded to other branches)                                                                                                    | Items in transit ( forwarded to their "home" library) |  |
| January               | 30                                                                                                    | 135                                                   |  |
| February              | 13                                                                                                    | 97                                                    |  |
| March                 | 42                                                                                                    | 309                                                   |  |
| April                 | 24                                                                                                    | 377                                                   |  |
| May                   | 28                                                                                                    | 455                                                   |  |
| June                  | 14                                                                                                    | 486                                                   |  |
| July                  | 30                                                                                                    | 264                                                   |  |
| August                | 24                                                                                                    | 488                                                   |  |
| September             | 12                                                                                                    | 245                                                   |  |
| October               |                                                                                                    |                                                       |  |
| November              |                                                                                                    |                                                       |  |
| December              |                                                                                                    |                                                       |  |
| Figure 5              | - Stats Group Overview.                                                                                                    |                                                       |  |

The Stats Group Overview shows values already entered and has links on the names of the months which lead to the stats entry screen. Some of the months may not have links (they are black instead of underlined blue). This is because stats entry has been closed for those months – the stats are closed to a schedule by the stats administrator. If none of the months show links, then you may not have authorisation to enter stats on this group or branch. A Manager or Administrator must authorise you to be able to enter stats in the system.

When you click on the month for which you want to enter figures, the stats entry screen shows a form for entering stats and displays a log of stats already entered for the month. The top form is where that statistics should be entered. The form will check that numbers or times have been entered correctly. Commas are not accepted in numbers. Click 'Add' to save the statistics you have entered.

| ~ - · · · ·                             |                                                    | _                                               | -                                    |               |                                                       |                                                                      |        |
|-----------------------------------------|----------------------------------------------------|-------------------------------------------------|--------------------------------------|---------------|-------------------------------------------------------|----------------------------------------------------------------------|--------|
| 🐳 Enter S                               | tats - 1f. Pa                                      | aging                                           | and                                  | Intransi      | t Statistic                                           | s                                                                    |        |
| See your own bran<br>Back to Stats Grou | nch statistics pro<br>I <u>p View</u>              | ocedures                                        | to obt                               | ain these fig | ures.                                                 |                                                                      |        |
| Date                                    | Items paged<br>(forwarded to<br>other<br>branches) | Items<br>trans<br>forward<br>their "h<br>librar | ; in<br>it (<br>ed to<br>ome"<br>ry) |               |                                                       |                                                                      |        |
|                                         | Count                                              | Cou                                             | nt                                   |               |                                                       |                                                                      |        |
| 2 🔽 Sep<br>2006                         |                                                    |                                                 |                                      |               |                                                       |                                                                      |        |
|                                         |                                                    | 1                                               | Add                                  |               |                                                       |                                                                      |        |
| Recorded S                              | tats                                               |                                                 |                                      |               |                                                       |                                                                      |        |
| Date                                    | User                                               |                                                 | Dat                                  | e Entered     | Items<br>paged<br>(forwarded<br>to other<br>branches) | Items in<br>transit (<br>forwarded<br>to their<br>"home"<br>library) | Action |
|                                         |                                                    |                                                 |                                      |               | Count                                                 | Count                                                                |        |
| 02 Sep 2006                             | Elizabeth Jorda                                    | in                                              | 02 Oc                                | t 2006        | 4                                                     | 148                                                                  | 1      |
| 09 Sep 2006                             | Elizabeth Jorda                                    | п                                               | 02 Oc                                | t 2006        | 8                                                     | 97                                                                   | 1      |
| Figure 6 - Stats E                      | Entry Form                                         |                                                 |                                      |               |                                                       |                                                                      |        |

Once the statistics have been submitted, a green message will appear at the top of the screen to confirm that the values were recorded. The log in the second half of the screen will show details of the statistics you recorded.

| Libstats                                |                                                                                             |                                       |                                                       |                                                                      |              |                      |
|-----------------------------------------|---------------------------------------------------------------------------------------------|---------------------------------------|-------------------------------------------------------|----------------------------------------------------------------------|--------------|----------------------|
| User: Matthew Smi                       | ith ( <u>Logout</u> )                                                                       |                                       |                                                       | St                                                                   | tats red     | corded               |
| 🐳 Enter S                               | itats - 1f. Paging                                                                          | and Intransi                          | t Statistic                                           | s                                                                    |              |                      |
| See your own brai<br>Back to Stats Grou | nch statistics procedures<br>up View                                                        | to obtain these fig                   | ures.                                                 |                                                                      |              |                      |
| Date                                    | Items paged<br>(forwarded to<br>other<br>branches)<br>Items<br>forward<br>their "h<br>libra | s in<br>it (<br>led to<br>ome"<br>ry) |                                                       |                                                                      |              |                      |
|                                         | Count Cou                                                                                   | nt                                    |                                                       |                                                                      |              |                      |
| 5 💌 Jun 2006                            |                                                                                             |                                       |                                                       |                                                                      |              |                      |
|                                         |                                                                                             | Add                                   |                                                       |                                                                      |              |                      |
|                                         |                                                                                             |                                       |                                                       |                                                                      |              |                      |
| Recorded S                              | tats                                                                                        |                                       |                                                       |                                                                      |              |                      |
| Date                                    | User                                                                                        | Date Entered                          | Items<br>paged<br>(forwarded<br>to other<br>branches) | Items in<br>transit (<br>forwarded<br>to their<br>"home"<br>library) | Action       |                      |
|                                         |                                                                                             |                                       | Count                                                 | Count                                                                |              |                      |
| 05 Jun 2006                             | Matthew Smith                                                                               | 05 Jul 2006                           | 25                                                    | 12                                                                   | <u>/</u> / 🖈 |                      |
| Figure 7 - S<br>successfull             | tats Entry Scree<br>y entered                                                               | en. The me                            | ssage ba                                              | ar at the                                                            | top s        | hows that stats were |

Check the log to make sure the values you entered have been recorded correctly. If there is a mistake, you can change the values by clicking the pencil and paper icon on the right hand side of the row. This will load the values back into the top form where you can change them. There will be an 'Update' button instead of an 'Add' button, click it to save the values.

You can delete stats that you have entered by clicking on the red X. (You can only update or delete statistics that you have yourself entered, unless you are an administrator on this group).

For some tables, the stats may be collected weekly. The statistics recorded for each week will be listed in the rows on the second half of the screen. All of the rows are automatically added together for the monthly report.

## 3 Importing Statistics

On the 'Enter Stats' page, there is a menu showing all of the importing options.

### 🔀 Import Stats

- <u>Import BRAN</u> Import historical data from the BRAN spreadsheets.
- Import Circ Stats Import circ stats from Millenium
- Import Doc Del Stats Import doc del stats from Millenium (needs kingsley's ddsupdate to run first)

Figure 1 - Import Stats Options

#### 3.1 Import from Excel

This should only be needed for importing historical data and will be a one-off exercise, performed by the System manager or designee.

# NOTE: This only works on the newer webserver (new1 (needs PHP 5+)) access to this server will be arranged for users who are importing historical data.

Before uploading, the spreadsheet must be saved in XML Spreadsheet format. Do this by opening the spreadsheet in Excel and choosing 'Save As' from the 'File' menu. In the 'Save As' dialog box there is an option for saving XML Spreadsheet.

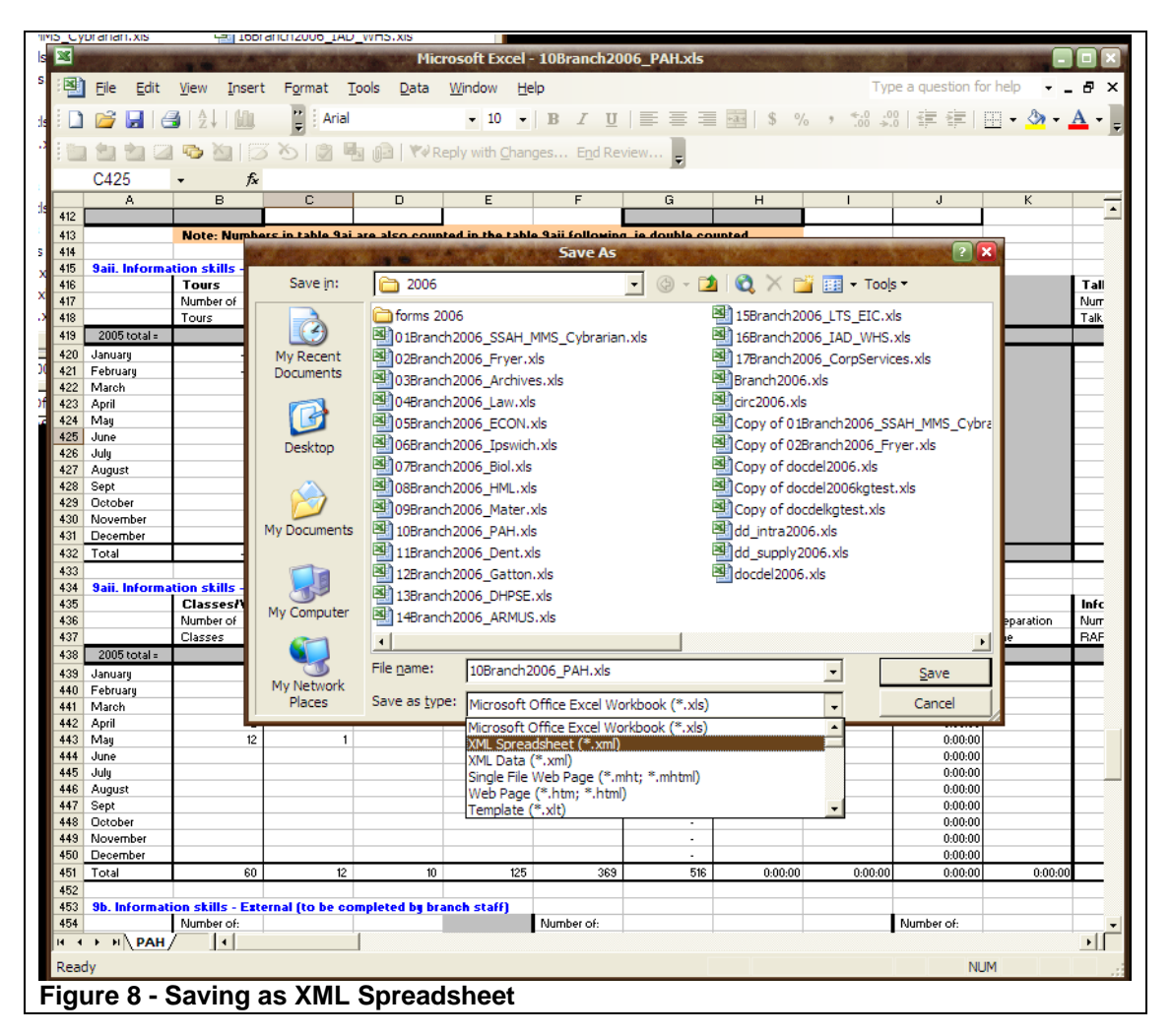

To import stats from a BRAN spreadsheet, click the 'Import BRAN' link. A form appears prompting to upload the BRAN spreadsheet.

| 🚃 Import Stats Data                                                          |  |
|------------------------------------------------------------------------------|--|
| This is for importing table data from the BRAN spreadsheets. The file should |  |
| Browse Upload                                                                |  |
| Figure 92 - Form for uploading BRAN spreadsheet                              |  |

The Import Stats Data form appears. This form has a selection box at the top for selecting the year and Stats Group which you will be importing from the spreadsheet. The Spreadsheet appears in a table on the bottom half of the page.

| 🔜 Import                               | Stats Data                                                                                                 |                                                                                                    |                                                                                                    |                                    |
|----------------------------------------|----------------------------------------------------------------------------------------------------|----------------------------------------------------------------------------------------------------|----------------------------------------------------------------------------------------------------|------------------------------------|
| Select the table t<br>green and end is | o import into and the fi<br>red). Click 'Import' to                                                        | rst column to import dat<br>import the data.                                                                                                    | a into (in the case where y                                                                                                    | ou are importing a partial table). |
| Select Year                            | Select Branch<br>FRYER<br>GATTON<br>HML<br>IAS<br>IPSWICH<br>LAW<br>LTS                                    | Select Stats Group<br>1bi. AskIT St Lucia<br>1bii. AskIT lpswich<br>1biii. AskIT Gatton<br>1ci. AskIT St Lucia<br>1cii. AskIT St Lucia<br>1cii. AskIT Ipswich<br>1ciii. AskIT Gatton<br>1e. AskIT Training | Telephone Enquiries<br>Telephone Enquiries<br>Telephone Enquiries<br>Desk Enquiries<br>Desk Enquiries<br>Desk Enquiries<br>Room Support |                                    |
| This is PAH<br>Library Space           | _                                                                                                    | _                                                                                                    | _                                                                                                    |                                    |
| -                                      | (Red data to be<br>completed by IAD,<br>Blue by the<br>Branch, and<br>Magenta by<br>Corporate<br>Services) |                                                                                                    |                                                                                                    |                                    |
| Contents                               | <br>1 Circulation                                                                                          |                                                                                                    |                                                                                                    |                                    |
| _                                      | Statistics                                                                                                 | _                                                                                                    | -                                                                                                    |                                    |
| <u>A43</u>                             | _                                                                                                    | a. Service staff<br>activity                                                                                                    |                                                                                                    |                                    |
| <u>143</u>                             |                                                                                                    | b. Customer activity                                                                                                    | _                                                                                                    |                                    |
| <u>A61</u>                             | _                                                                                                    | c. Total circ statistics                                                                                                    |                                                                                                    |                                    |
| <u>H61</u>                             |                                                                                                    | d. Loans by patron<br>type                                                                                                    |                                                                                                    |                                    |
| <u>A79</u>                             |                                                                                                    | e. Collection Use                                                                                                    |                                                                                                    |                                    |
| <u>A98</u>                             |                                                                                                    | f. Paging and Intransit<br>statistics                                                                                                    |                                                                                                    |                                    |
| <u>G98</u>                             | 1A. Service to<br>Remote Students                                                                          | _                                                                                                    | _                                                                                                    | _                                  |
| _                                      | 2. Document<br>Delivery                                                                                    | _                                                                                                    | _                                                                                                    | _                                  |
| _                                      | _                                                                                                    | a. Interlibrary loans                                                                                                    | _                                                                                                    |                                    |
| <u>A117</u>                            | _                                                                                                    |                                                                                                    | i. Requests made to<br>non-UQ libraries                                                                                                 |                                    |
| <u>A143</u>                            | _                                                                                                    | _                                                                                                    | ii. Supplies made to<br>non-UQ libraries                                                                                                |                                    |
| <b>•</b>                               |                                                                                                    |                                                                                                    |                                                                                                    |                                    |
| Import                                 |                                                                                                    |                                                                                                    |                                                                                                    |                                    |
| Figure 10 - Ir                         | nport Stats Data                                                                                           | l                                                                                                    |                                                                                                    |                                    |

Select the Year and Stats Group to Import. Two more select lists appear which have the column and row names for the stats group. You should select the column and row of the table where you intend the import to start at.

| Select Branch |       | Select Stats Group                                                            |   | Select Start Column                   |   | Select Start | Row |
|---------------|-------|-------------------------------------------------------------------------------|---|---------------------------------------|---|--------------|-----|
| HMI           | -     | 1a. Service Staff Activity in branch                                          | - | Total Requests                        | - | January      |     |
| IAS           |       | 1b. Customer Activity at Branch                                               |   | Fill rate                             |   | February     |     |
| IPSWICH       |       | 1d. Paging Statistics                                                         | _ | Cancelled (date cancelled) Not Sent   |   | March        |     |
| LAW           |       | 1d. Loans by Patron Type                                                      |   | Cancelled (date cancelled) Lib had    |   | April        |     |
| LTS           |       | 1e. Collection Use - irrespective of lending location (branch staff to enter) |   | Cancelled (date cancelled) Not rec'd  |   | May          |     |
| MATER         |       | 1f. Paging and Intransit Statistics                                           |   | Cancelled (date cancelled) Total      |   | June         |     |
| PAH           | -     | 2ai. Document Requesting Statistics                                           | - | Copies filled (date filled) Australia | - | July         | -   |
| Figure 1      | 1 - S | electing the start column and row                                             |   |                                       |   |              |     |

# Find the place in the spreadsheet which corresponds to the start column and row selected above. Click on the cell that corresponds to the start column and row.

| nterlibrary loans                                                                                        |           |                     |                               |            |                   |
|----------------------------------------------------------------------------------------------------|-----------|---------------------|-------------------------------|------------|-------------------|
| 2ai. Document<br>Requesting<br>Statistics                                                                | _         | _                   |                               |            | E                 |
| Requests made<br>or UQ customers<br>to be completed<br>ov IAD except for<br>Cancelled and<br>Rerequests) | -         | _                   | -                             | _          |                   |
| -                                                                                                    | Total     | Fill                | Cancelled (date<br>cancelled) | _          | <u>Cc</u><br>fill |
| Month                                                                                                    | Requests  | rate                | Not Sent                      | Lib had    | Nc                |
| 2005 total =                                                                                             |           |                     | 1163                          | <u>493</u> | 15                |
| January                                                                                                  | 243       | 0.97340425531914898 | <u>51</u>                     | 4          | 5                 |
| February                                                                                                 | 229       | 0.98013245033112584 | 70                            | 8          | 3                 |
| March                                                                                                    | 258       | 0.93023255813953487 | 74                            | 12         | 12                |
| April                                                                                                    | 134       | 0.93975903614457834 | 43                            | 8          | 5                 |
| May                                                                                                    | <u>67</u> | <u>0</u>            | <u>50</u>                     | 13         | 4                 |
| June                                                                                                    | <u>o</u>  | #DIV/0!             |                               |            |                   |
| July                                                                                                    | <u>0</u>  | #DIV/0!             |                               |            |                   |
| August                                                                                                   | <u>0</u>  | #DIV/0!             |                               |            |                   |
| <u>Sept</u>                                                                                              | <u>o</u>  | #DIV/0!             |                               |            |                   |
| October                                                                                                  | 0         | #DIV/0!             |                               |            |                   |
| November                                                                                                 | <u>0</u>  | #DIV/0!             |                               |            |                   |
| <u>December</u>                                                                                          | 0         | #DIV/0!             |                               |            |                   |
| Total                                                                                                    | 931       | 0.95150501672240806 | 288                           | 45         | 29                |
| •                                                                                                    |           |                     |                               |            | E                 |

Select the end row and column that will be imported. The area to be imported will be highlighted. If there are columns missing from the table, you may have to import it in two parts.

|         |                                         |              | _               | _         |          |
|---------|-----------------------------------------|--------------|-----------------|-----------|----------|
|         | -                                       | -            | -               | -         | -        |
| d (date | Loans<br>returned<br>(date<br>returned) | Total Filled | _               | Non-Core  | _        |
|         | Total                                   | Australia    | <u>Overseas</u> | UQ        | Tot      |
|         |                                         | 1165         | 421             | 2767      | _        |
|         | <u>60</u>                               | <u>48</u>    | <u>34</u>       | <u>94</u> | 176      |
|         | <u>81</u>                               | <u>56</u>    | <u>30</u>       | <u>60</u> | 146      |
|         | <u>98</u>                               | <u>55</u>    | <u>37</u>       | <u>53</u> | 145      |
|         | <u>56</u>                               | <u>24</u>    | <u>18</u>       | <u>27</u> | 69       |
|         | <u>67</u>                               | <u>0</u>     | <u>0</u>        | <u>0</u>  | <u>0</u> |
|         | <u>0</u>                                | <u>0</u>     | <u>0</u>        | <u>0</u>  | <u>0</u> |
|         | <u>0</u>                                | <u>0</u>     | <u>0</u>        | <u>0</u>  | <u>0</u> |
|         | <u>0</u>                                | <u>0</u>     | <u>0</u>        | <u>0</u>  | <u>0</u> |
|         | <u>0</u>                                | <u>0</u>     | <u>0</u>        | <u>0</u>  | <u>0</u> |
|         | <u>0</u>                                | <u>0</u>     | <u>0</u>        | <u>0</u>  | <u>0</u> |
|         | <u>0</u>                                | <u>0</u>     | <u>0</u>        | <u>0</u>  | <u>0</u> |
|         | <u>0</u>                                | <u>0</u>     | <u>0</u>        | <u>0</u>  | <u>0</u> |
|         | 362                                     | 183          | 119             | 234       | 53       |
|         |                                         |              |                 |           |          |

To import the data, click 'Import'. The form is reloaded and a message appears at the top of the screen to confirm the action.

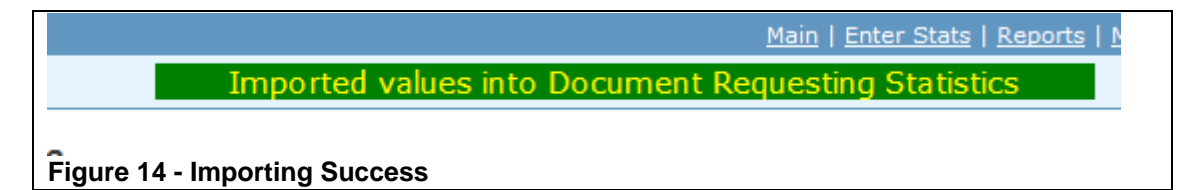

More tables can be imported from the same form as it keeps the spreadsheet in memory as long as the browser window is open on the import stats form. You can open another browser window to check imported values in the reports as well.

#### 3.2 Import Circ Stats

These stats are obtained from Millenium by staff in IAS. To enter them into LibStats, click the 'Import Circ Stats' link. This will load a form to locate the export file from millennium.

| 🔜 Import Circ Stats                                                                  |
|--------------------------------------------------------------------------------------|
| Select the file from Millenium and enter the month and year that the file belongs to |
| File: \\lib-staff\data\data\staff\IAS\Doc Del IAS\Sta Browse                         |
| Date: July 🛛 2006 🖌                                                                  |
| Import                                                                               |
| Figure 15 - Circ Stats Import                                                        |

Click 'Browse' to load the file to be imported. Don't use the excel version of the file, use the raw file from millennium. These files are usually located at: <u>\\lib-</u><u>staff\data\staff\IAS\Doc</u> Del IAS\Statistics\Circ Weekly Statistics\Monthly Branch 2006'.

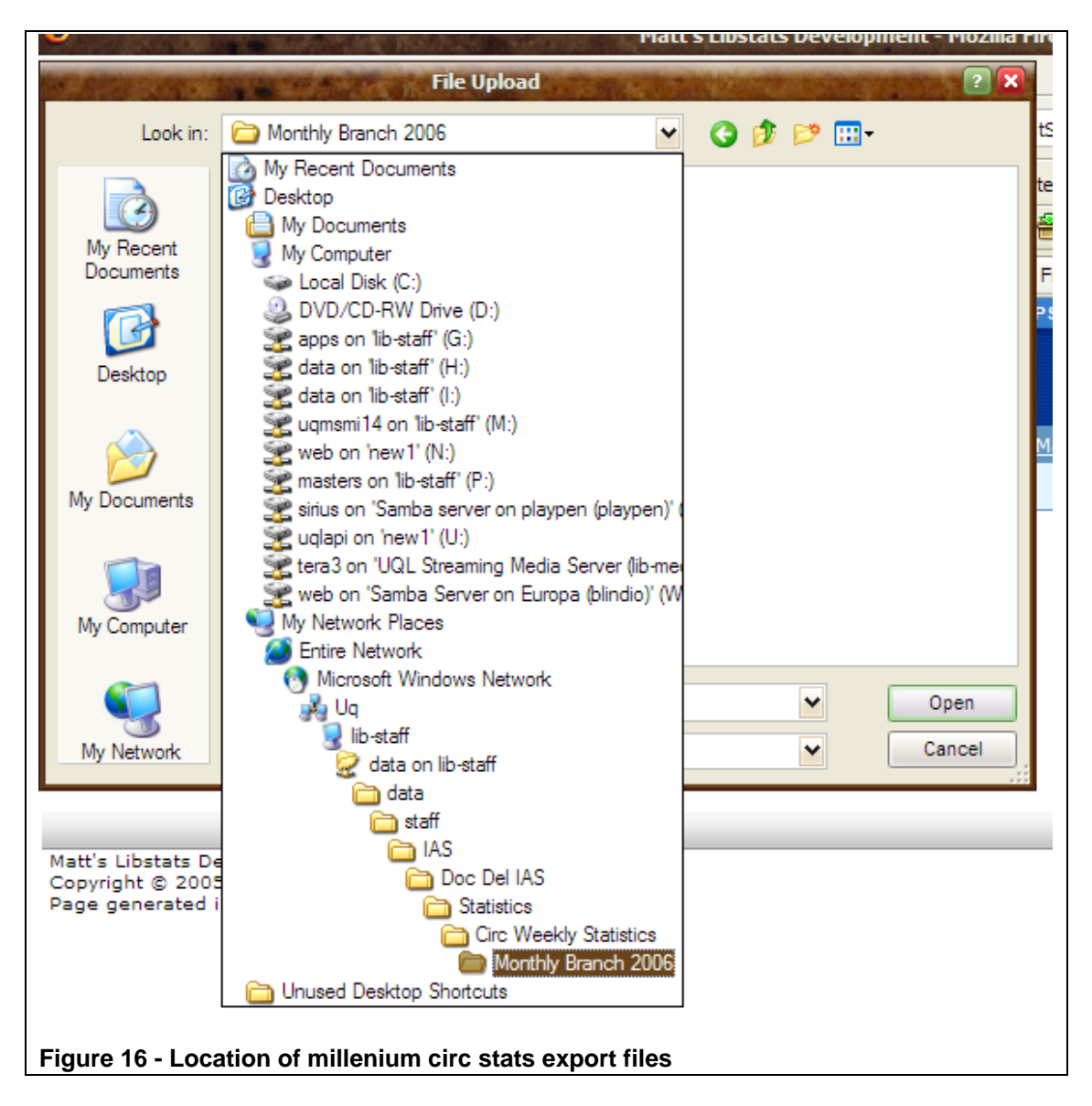

Once the file is located, select the month and year that this file has data for. Then click 'Import'. The values will be loaded into Stats Groups 1a and 1b.

#### 3.3 Import Doc Del Stats

This procedure is similar to the Circ Stats Import. These statistics are exported from Millenium in IAS. In this case, the exported data is stored in a database already and just needs to be copied across to LibStats. This is a manual process at the moment but can be fully automated in future.

On the Enter Stats page, click 'Import Doc Del Stats'. A form appears prompting for the month and year to import. Select the month and year that needs to be updated and click 'Import'.

| 🔜 Import Doc Del Stats                                                              |
|-------------------------------------------------------------------------------------|
| Make sure that ddsupdate has been run first. Enter the month and year to be updated |
| Date: July 🔛 2006 💌                                                                 |
| Import<br>Figure 3 - Import Document Delivery Statistics                            |
|                                                                                     |

## 4 Manager Tasks

The manager controls which users can have access to which Stats Groups. When the manager logs in, there is an extra menu item called 'Manage User Access'. Click on the 'Manage User Access' item to view the management pages.

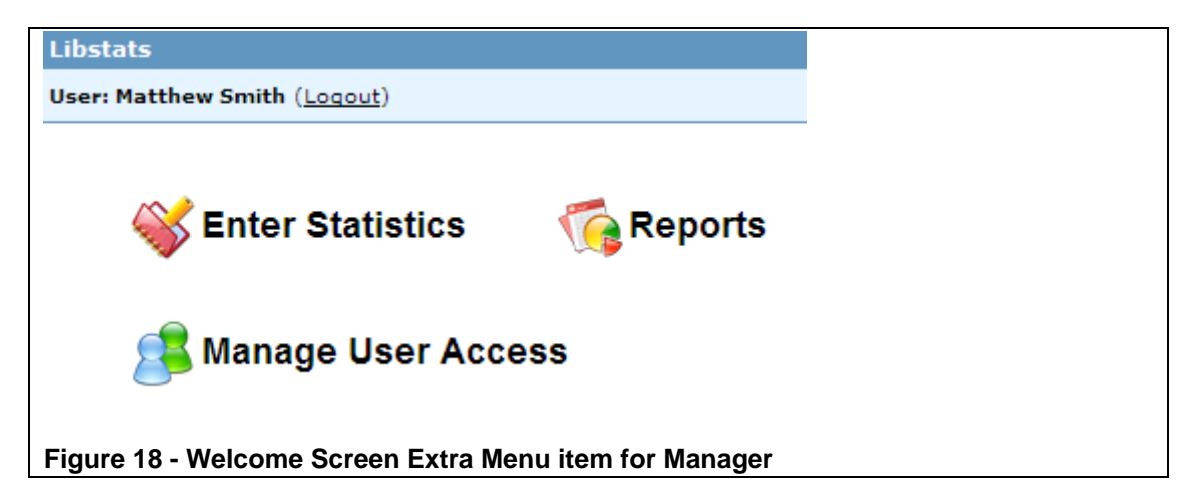

The Manage User Access page has an extra menu on the left for choosing the different levels of access management – individual users, branches, and an authorisation page.

| LIDSTATS                         |       |
|----------------------------------|-------|
| User: Matthew Smith (Logout)     |       |
| S Manage User                    | M     |
| Access                           | Na    |
| • <u>Users</u>                   | Em    |
| <u>Authorisation</u>             | Rol   |
| L                                | Sta   |
| Figure19 - Extra menu on left of | manag |

#### 4.1 Users

Clicking on the 'Users' link on the left accesses the page for enrolling users. This page is used to give users access to the software. All Library Staff can log in but they will not be able to enter stats unless they are enrolled on this page. (They will only be able to see **Reports**)

Each user must be allocated a role in the system. A 'Standard User', has access to the **Enter Statistics** and **Reports** pages. Managers have access to the **Manage User Access** pages and Administrators can access the **Configure LibStats** pages. Only an Administrator can make someone else into an Administrator. Managers can assign the management role to other users.

The Primary Branch controls which branch will be selected for stats entry when the user logs in.

| Manage Users        | (Hide Form)                                                                                                    |
|---------------------|----------------------------------------------------------------------------------------------------|
| Name:               | Matthew Simon Smith Import                                                                                                |
| Email:              | m.smith12@uq.edu.au                                                                                                    |
| UQ Username:        | uqmsmi14                                                                                                    |
| Role:               | Standard User 💌                                                                                                    |
| Status:             | Active 💌                                                                                                    |
| Branch:             | ARCHIVES ARMUS BSL CS DENT DHPSE ECON FRYER GATTON HML IAS IPSWICH LAW LTS MATER PAH ROCKHAMPTON SSAH TOOWOOMBA WAREHOUSE |
| Primary Branch:     | ARMUS 💌                                                                                                    |
| Cre                 | ate Item Reset                                                                                                    |
| Figure 4 - Manage U | lsers Page                                                                                                    |

When the name of a user is typed, the system searches the library staff database as you type. Clicking the 'Import' button loads the details from the database into the form as a convenience. You must then click 'Create Item' to save the user in the system.

| Name:                     | matt                   | Import     |                                    |
|---------------------------|------------------------|------------|------------------------------------|
|                           | Matthew Casey          | Searching  |                                    |
| Email:                    | Matthew Pyle           |            |                                    |
| UQ Username:              | Matthew Simon Smith    |            |                                    |
| Figure 21 - The for type. | rm shows matches in th | ne UQ user | database in a dropdown list as you |

NOTE: before adding a user to the system, check that they are not already in the system but shown in another branch. The Manage Branches page can be used to do this.

#### 4.2 Manage Branches

The manager can add and remove users from their branch. Some managers can access multiple branches but most will see just their own branch.

| Configure                  | Manage Branches (Hide Form)                                                                                |
|----------------------------|----------------------------------------------------------------------------------------------------|
| • Lisers                   | Branch Name:                                                                                               |
| Branches     Authorisation | Description:                                                                                               |
|                            | Branch Members: Remove Selected                                                                            |
|                            | Create Item Reset                                                                                          |
|                            | Existing Items: Search Clear                                                                               |
|                            | All Branch<br>Name Description Branch Members                                                              |
|                            | LTS yo Christiaan Kortekas, Kingsley Gurney, Matthew Smith, Eric Hornsby, Andrew Mennett, Elizabeth Jordan |
|                            | All Delete                                                                                                 |
|                            | 1 Go << < > >> Rows: 15 Y Show Show All                                                                    |
| Figure 22 - Manage         | Branch                                                                                                    |

The screen consists of a form at the top and a list of branches that can be accessed at the bottom. To edit a branch, click the pencil and paper icon on the right hand side of the list.

Members can be added to the branch by typing their name in the text box next to the 'Add' button. As you type, users with similar names appear in a dropdown box.

If the user is not already in the system, their name will not appear in the drop down box. When you click 'Add', they will be added to the users' table for your branch. When you click 'Add' the user's name appears in the list above the 'Add' button. Each of the users has a red X next to their name. Clicking on the X will remove users from the list.

Finally, click on Create Item, and the user's name will be added to the branch in the table below the form.

| Branch Members: | Christiaan Kortekas<br>Kingsley Gurney<br>Matthew Smith<br>Wendy Fitzmaurice<br>Jacqueline Aberdeen<br>Eric Hornsby<br>Andrew Bennett<br>Elizabeth Jordan |
|-----------------|----------------------------------------------------------------------------------------------------|
|                 | Fio                                                                                                    |
|                 | Fiona Marshall t                                                                                                    |

#### 4.3 Manage Authorisation

The Authorisation page controls the rules for who can enter which statistics. There are a number of rules in the system governing access the system. A user must match one of the rules to be able to enter statistics.

To allow a user to enter stats, you first enter the name of the user that you are granting this access for.

Next choose their role. This can be Editor, Viewer or Admin. An Editor can enter stats and a Viewer can only view reports. An Admin is able to update and delete stats of other users in their branch. This might be used if a person is on leave.

Next select whether the user will access all of the stats groups in a branch or just a specific stats group. Leave this field blank, if you want them to be able to access all of the stats groups for a branch.

Select the Branch that you want to give the user access to.

Click on Create Item. The newly authorised user's name will appear in the table below the form.

| Manage Authorisation (Hide Form) |                                 |       |         |           |             |      |                  |          |
|----------------------------------|---------------------------------|-------|---------|-----------|-------------|------|------------------|----------|
| Allow                            | :                               |       |         |           |             |      |                  |          |
| To:                              |                                 | Edit  | ~       |           |             |      |                  |          |
| Stats                            | Group:                          |       |         | 2         |             |      |                  |          |
| In Bra                           | anch:                           | ARCHI | IVES    | ~         |             |      |                  |          |
|                                  | Create I                        | tem   | Reset   |           |             |      |                  |          |
| Exist<br>Show                    | ing Items:<br>ing 1 to 3 of 3 r | rows  |         |           |             |      | Search           | Clear 🛛  |
|                                  | Allow                           |       |         | <u>To</u> | Stats Group |      | <u>In Branch</u> |          |
|                                  | Matthew Smith                   | l.    |         | Edit      | All         |      | ARCHIVES         |          |
|                                  | Matthew Smith                   | 1     |         | Edit      | All         |      | LTS              | <u>/</u> |
|                                  | Matthew Smith                   | 1     |         | Admin     | All         |      | ARMUS            |          |
| All                              | Delete                          |       |         |           |             |      |                  |          |
|                                  |                                 | 1     | Go <<   | < >       | >> Rows: 15 | Show | Show All         |          |
| Figu                             | re 24 - Aut                     | horis | ation P | age       |             |      |                  |          |

#### 5 Administrator Tasks

When an administrator logs in, the Welcome page shows the 'Configure LibStats' link.

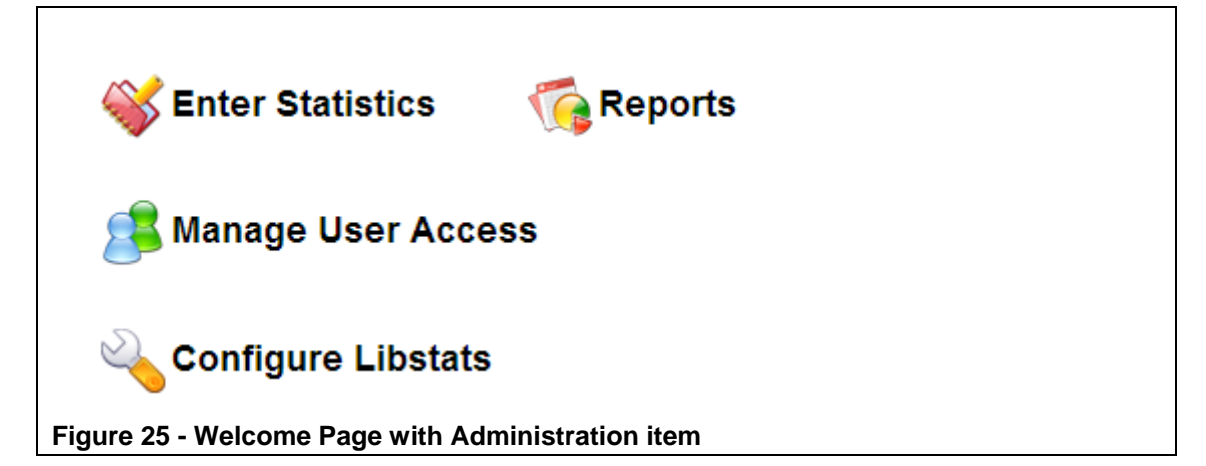

Click the 'Configure LibStats' option.

#### 5.1 Stats Groups

As in the Management pages, the function is selected from the menu on the left. The default opening page is "Stats Groups".

The Stats Group form is used to create a Stats Group or edit an existing group.

The Group number and subgroup code letter are entered first, then the name of the Group. The 'Notes' field controls the explanatory text that will appear on the stats entry form under the title of the Group.

'Branches' controls which branches this group is available in. Names of columns are entered into the lower box in this section. The Add button must then be clicked.

|                | _                        |                            |                                                                                                    |                                             |                                                                                                    |                                                                                              |                                            |             |
|----------------|--------------------------|----------------------------|----------------------------------------------------------------------------------------------------|---------------------------------------------|----------------------------------------------------------------------------------------------------|----------------------------------------------------------------------------------------------|--------------------------------------------|-------------|
| Stat           | s Grou                   | ps (                       | Hide Form                                                                                                   | )                                           |                                                                                                    |                                                                                              |                                            |             |
| Sectio         | on Numbe                 | er: 1                      |                                                                                                    |                                             |                                                                                                    |                                                                                              |                                            |             |
| Code           | Letter:                  | a                          |                                                                                                    |                                             |                                                                                                    |                                                                                              |                                            |             |
| Stats          | Group                    | S                          | ervice Staff /                                                                                              | Activity in brai                            | nch                                                                                                    |                                                                                              |                                            |             |
| Name           |                          | IA                         | S to enter, o                                                                                               | except for Mar                              | nual Loans                                                                                                    |                                                                                              |                                            |             |
| Notes          |                          |                            |                                                                                                    |                                             |                                                                                                    |                                                                                              |                                            |             |
| Branc          | hes:                     |                            | RCHIVES<br>RMUS<br>SS<br>CS<br>CON<br>CON<br>RYER<br>AS<br>ASTON<br>ML<br>AS<br>PSWICH<br>AW<br>TS<br>IATER |                                             |                                                                                                    |                                                                                              |                                            |             |
| Colun          | ıns:                     | Cl<br>Mi<br>Re<br>Ho<br>Ed | heckouts (no<br>anual Loans<br>enewals by s<br>olds placed b<br>dit Details                                 | ot autoLn) 🗷<br>x<br>staff 🗙<br>by staff 🗴  |                                                                                                    | Add                                                                                          |                                            |             |
| Optio          | ns:                      |                            | Summary                                                                                                    | Group                                       |                                                                                                    |                                                                                              |                                            |             |
|                |                          |                            |                                                                                                    | Update Item                                 | Reset                                                                                                    |                                                                                              |                                            |             |
| Exist<br>Showi | ing Items                | <b>s:</b><br>5 of 90 r     | rows                                                                                                    |                                             |                                                                                                    |                                                                                              | Search Clear                               | 2)          |
| All            | <u>Section</u><br>Number | <u>Code</u><br>Letter      | <u>Stats</u><br>Group<br>Name                                                                               | <u>Notes</u>                                | Branches                                                                                                    | Columns                                                                                      | Options                                    |             |
|                | 1                        | a                          | Service<br>Staff<br>Activity in<br>branch                                                                   | IAS to enter,<br>except for<br>Manual Loans | TOOWOOMBA, SSAH,<br>ROCKHAMPTON,<br>PAH, MATER, LAW,<br>IPSWICH, HML,<br>GATTON, FRYER,<br>ECON, DHPSE, DENT, | Checkouts (not autoLn), I<br>Loans, Renewals by staff,<br>placed by staff [ <u>Edit Colu</u> | <sup>4</sup> anual<br>Holds<br><u>mns]</u> | <u>/</u> }- |
| Figur          | e 26 - N                 | lanag                      | e Stats G                                                                                                   | Froups                                      |                                                                                                    |                                                                                              |                                            |             |

Some of the tables for entering stats are not collected monthly but are entered once for the year. These stats groups are called 'Summary Groups'. Summary Groups have custom row names (as opposed to being months of the year). Tick the 'Summary Group' box if your stats group is not monthly. An extra entry box appears to allow row names to be entered.

| Columns:                             | Computers Replaced<br>Computers Damaged<br>Add |  |  |  |  |  |
|--------------------------------------|------------------------------------------------|--|--|--|--|--|
| Options:                             | Summary Group                                  |  |  |  |  |  |
| Rows:                                | St Lucia<br>Ipswich<br>Gatton<br>Other<br>Add  |  |  |  |  |  |
| Create Item Reset                    |                                                |  |  |  |  |  |
| Figure 27 - Entering a Summary Group |                                                |  |  |  |  |  |

## 5.2 Edit Rows/Columns

From the Stats Group page, the columns can be edited by clicking the 'Edit Columns' link in each Group. When editing a Stats Group record, there are 'Edit Details' links on the form which access the columns (or row details on summary tables). This form allows you to change the Column name, control the text in the 'mouseover' for the column (that the user will see when they are entering the stats) and set the type of the column.

The 'Type' can be a count of items or a 'time spent' which allows entry of h:mm values.

The order of the columns can be changed by dragging and dropping the rows in the list or using the up/down buttons on the right. The reordering is not saved until the 'Save Order' button is clicked.

| Manage Colur<br>Manual Loans<br>Back                                            | mns for 'Service Staff Activity in bra<br>)' (Hide Form)    | anch (IAS      | to enter      | r, except for |    |
|---------------------------------------------------------------------------------|-------------------------------------------------------------|----------------|---------------|---------------|----|
| Order:                                                                          |                                                             |                |               |               |    |
| Column Name:                                                                    |                                                             |                |               |               |    |
| Notes:                                                                          |                                                             |                |               |               |    |
| Туре:                                                                           | Count M                                                     |                |               |               |    |
|                                                                                 | Create Item Reset                                           |                |               |               |    |
| Existing Items:<br>Showing 1 to 5 of 5<br>The order of rows in<br>re-arranging. | rows<br>the table can be changed by dragging and dropping r | ows. Click 'Sa | ave Order' wi | earch Clear 🥨 |    |
| All Order                                                                       | <u>Column Name</u>                                          | <u>Notes</u>   | Түре          |               |    |
| 0                                                                               | Checkouts (not autoLn)                                      |                | Count         | A 🔾           |    |
| 1                                                                               | Manual Loans                                                |                | Count         |               |    |
| 2                                                                               | Renewals by staff                                           |                | Count         |               |    |
| 3                                                                               | Holds placed by staff                                       |                | Count         |               |    |
| 4                                                                               | Total Service Staff Activity                                |                | Count         | <u>/</u>      |    |
| All Delete S                                                                    | Save Order                                                  |                |               |               |    |
|                                                                                 | 1 Go << < > >> Rows: 15                                     | Show           | Show All      |               |    |
| Figure 28 - Co                                                                  | onfigure Columns Page                                       |                |               |               | I. |

#### 5.3 Import Stats Groups

This is an advanced function used when setting up the system. It should never have to be used again but is documented here is case something similar is needed in future.

This does not import actual statistics, it only imports the structure of the tables.

The page gives instructions on how to save the spreadsheet and make sure the layout of the tables are as the system expects them.

The BRAN spreadsheets cannot be imported as they are – a copy should be made so that it can be edited before importing. All of the merged columns need to be split up as these confuse the importer logic. Also each of the stats groups must have a heading with the section number. Any notes must be under the Section heading but above the table. The heading row of each table must have the first column blank. The tables must have the month names in the first column. Totals rows in the first row of the tables should be deleted.

To save a BRAN spreadsheet as XML Spreadsheet, open it in excel and choose 'Save As' from the 'File' menu. Then choose the file location and press Ok.

Then on the web form (shown above) click the 'Browse' button and choose the file that was just saved from excel.

The import function is quite fragile and the tables need to be checked once they are imported. However, this can save time if a lot of groups need to be added at once. This was used to initially populate the stats groups in the system.

**NOTE**: This doesn't work on Sirius. To make this work, the system was installed on a server with a more recent copy of PHP (requires PHP 5+ with DOM enabled)

#### 5.4 Close Stats

| Close Sta       | ts             |  |
|-----------------|----------------|--|
| Branch          | Closed Date    |  |
| ARMUS           | 02 Mar 2006    |  |
| BSL             | 02 Mar 2006    |  |
| cs              | 02 Mar 2006    |  |
| DENT            | 02 Mar 2006    |  |
| DHPSE           | 02 Mar 2006    |  |
| FRYER           | 02 Mar 2006    |  |
| GATTON          | 02 Mar 2006    |  |
| HML             | 02 Mar 2006    |  |
| IPSWICH         | 02 Mar 2006    |  |
| LAW             | 02 Mar 2006    |  |
| LTS             | 02 Mar 2006    |  |
| MATER           | 02 Mar 2006    |  |
| РАН             | 02 Mar 2006    |  |
| SSAH            | 02 Mar 2006    |  |
| тооwоомва       | 02 Mar 2006    |  |
| Close All       | 16 May 2006    |  |
| Figure 29 - Clo | ose Stats Form |  |

This page controls the cut off date for entering stats for each branch. Stats that are dated before the date set will not be able to be entered. For example, if the closed date is set to 2 Mar 2006, the stats entry forms will not allow stats to be entered for any dates before 2 Mar 2006.

## 6 Reports

LibStats can produce reports in several categories and formats.

The categories are :

- Totals by month, quarter, semester, year
- Branches
- Time Series Reports
- Percentage Change
- Cumulative
- CAUL report

The formats are:

- Numerical listing by stats groups
- Graphs
- Export to Excel Spreadsheet

| THE UNIVERSITY<br>OF QUEENSLAND          | UQ HOME SEARCH CONTACTS STUDY NE | WS EVENTS MAPS LIBRARY                | my.uq<br>HQ-librat                                                      |
|------------------------------------------|----------------------------------|---------------------------------------|-------------------------------------------------------------------------|
| Libstats                                 |                                  |                                       | Main   Enter Stats   Reports   Manage Users   Configure Libstats   H    |
| User: Elizabeth Jordan ( <u>Loqout</u> ) |                                  |                                       | Branch: CS 💽 Switch                                                     |
| ≼ Enter Statistics                       | 🧑 Reports                        | About Libstats                        | tictics in a large organisation. It was developed within the University |
| 賭 Manage User A                          | ccess                            | of Queensland Library. Libstats is li | icensed under the <u>GNU GPL</u> .                                      |
| 식 Configure Libst                        | ats                              |                                       |                                                                         |
|                                          |                                  |                                       |                                                                         |
|                                          |                                  |                                       |                                                                         |

#### Figure 30 – Select Reports

#### 6.1 Totals Reports

This report shows the values for each month for all statistics groups, for the whole of the library or any selected branch. It also shows totals for quarters and semesters. Once the report has been generated, it can be exported to an Excel spreadsheet, and graphs can be generated.

| Libstats                                 |                                                                                            |                                                                                                    | Main   Enter Stats   Reports                                                                                                    | <u> Manage Users</u>   <u>Con</u> t                                     |
|------------------------------------------|--------------------------------------------------------------------------------------------|----------------------------------------------------------------------------------------------------|----------------------------------------------------------------------------------------------------|-------------------------------------------------------------------------|
| User: Elizabeth Jordan ( <u>Loqout</u> ) |                                                                                            |                                                                                                    |                                                                                                    | Branch: CS                                                              |
| User: Elizabeth Jordan (Logout)          | Totals Month /<br>This report shows the v<br>a yearly total. Once the<br>Year 2006  Branch | Quarter / Year R<br>alues for each month for<br>report has been genera<br>All<br>ARCHIVES<br>ARMUS<br>BSL<br>CS<br>DENT<br>DHPSE<br>ECON<br>FRYER<br>GATTON<br>HML<br>IAS<br>IPSWICH<br>LAW<br>LTS<br>MATER | all statistics groups in the selected branch with subtotals for quarters and<br>ted, it can be exported as a Spreadsheet and graphs can be generated.<br>Generate Report | Branchi CS<br>©2004 The Univ<br>University Prov<br>Authorised b<br>Main |
| Figure 31 – Selec                        | t Totals                                                                                   | ROCKHAMPTON                                                                                                    |                                                                                                    |                                                                         |

| 🦰 Bonorto                                                                  | Totals Month / Quarter / Year Report                                                                                     |
|----------------------------------------------------------------------------|----------------------------------------------------------------------------------------------------|
| <b>Kehous</b>                                                              | Totals month? educter? Teal report                                                                                       |
| -                                                                          | This report shows the values for each month for all statistics groups in the selected branch with subtotals for quarters |
| <ul> <li><u>Totals Month / Quarter /</u><br/><u>Year Report</u></li> </ul> | Year 2006 Branch ARMUS Generate Report                                                                                   |
| <ul> <li>Branches Report</li> <li>Time Series Report</li> </ul>            | Export Report to Spreadsheet                                                                                             |
| <u>CAUL Report</u>                                                         | Stats Groups Index                                                                                                    |
|                                                                            | 1a. Service Staff Activity in branch                                                                                     |
|                                                                            | 1b. Customer Activity at Branch                                                                                          |
|                                                                            | 1c. Total Circulation Statistics                                                                                         |
|                                                                            | 1d. Loans by Patron Type                                                                                                 |
|                                                                            | 1e. Collection Use                                                                                                    |
|                                                                            | 1r. Paging and Intransit Statistics                                                                                      |
|                                                                            | Zai, Ducument Requesting Statistics                                                                                      |
|                                                                            | 2h. Document Delivery - Intralivery loans                                                                                |
|                                                                            | 3a. Enguiries (branch staff)                                                                                             |
|                                                                            | 3c. Turnstile                                                                                                    |
|                                                                            | 4a. Suggestions (by branch staff)                                                                                        |
|                                                                            | 4b. Opening Hours (by branch)                                                                                            |
|                                                                            | Sai. Holdings - Printed Item count                                                                                       |
|                                                                            | <u>Saiii. Holdings - Audio, Video/Film, Maps</u>                                                                         |
|                                                                            | <u>Saiv, Holdings - Electronic reserve/ Photocopied articles/ CD ROMS (monographs)</u>                                   |
|                                                                            | 5b. Binding                                                                                                    |
|                                                                            | <u>ba. Snetving</u>                                                                                                    |
|                                                                            | Asi Orientation Tours - Barants Bathars and Friends Day                                                                  |
|                                                                            | 9ai, Orientation Week Tours - First Semester                                                                             |
|                                                                            | gai, Orientation Week Tours - Second Semester                                                                            |
|                                                                            | 9aii. Information skills - Internal New Courses                                                                          |
|                                                                            | 9aii. Information skills - Internal Tours                                                                                |
|                                                                            | <u>9aii. Information skills - Internal Talks</u>                                                                         |
|                                                                            | 9aii. Information skills - Internal RAPID                                                                                |
|                                                                            | <u>9aii. Information skills - Internal Classes Workshops</u>                                                             |
|                                                                            |                                                                                                    |

Figure 32 – Year and One Branch selected, index shows

|                   | Checkouts (not autoLn) | Manual Loans | Renewals by staff | Holds placed by staff | Total Counts |
|-------------------|------------------------|--------------|-------------------|-----------------------|--------------|
| Include in Graph: |                        |              |                   |                       |              |
| January           | 927                    | 6            | 121               | 15                    | 1069         |
| February          | 1131                   | 0            | 111               | 14                    | 1256         |
| March             | 4703                   | 34           | 333               | 35                    | 5105         |
| 1st Quarter       | 6761                   | 40           | 565               | 64                    | 7430         |
| April             | 3949                   | 0            | 263               | 28                    | 4240         |
| Мау               | 6167                   | 0            | 360               | 51                    | 6578         |
| June              | 2770                   | 0            | 312               | 43                    | 3125         |
| 2nd Quarter       | 12886                  | -            | 935               | 122                   | 13943        |
| 1st Semester      | 19647                  | 40           | 1500              | 186                   | 21373        |
| July              | 1870                   | 2            | 319               | 27                    | 2218         |
| August            | 4845                   | -            | 315               | 33                    | 5193         |
| September         |                        | -            | -                 | -                     | -            |
| 3rd Quarter       | 6715                   | 2            | 634               | 60                    | 7411         |
| October           |                        | -            | -                 | -                     | -            |
| November          | -                      | -            | -                 | -                     | -            |
| December          |                        | -            | -                 | -                     | -            |
| 4th Quarter       | -                      | -            | -                 | -                     | -            |
| 2nd Semester      | 6715                   | 2            | 634               | 60                    | 7411         |
| Total             | 26362                  | 42           | 2134              | 246                   | 28784        |

To graph this information, click on the boxes above the columns needed in the graph, and click the graph link.

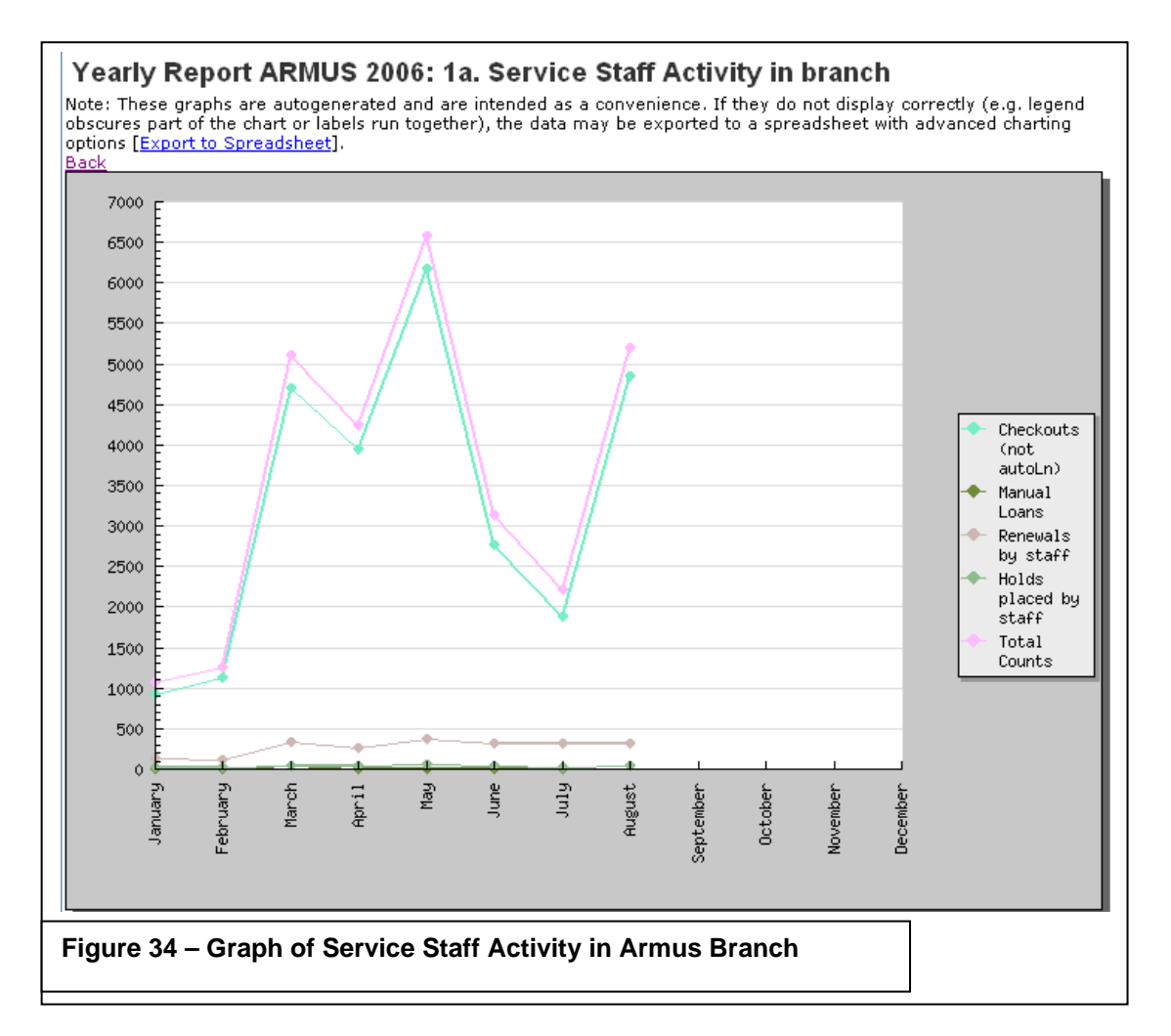

ual

## 6.2 Branches reports

The Branches reports produces comparative figures for requested branches for requested stats groups.

| <b>—</b>                                                                      | Brenches Benert                                                                                           |                  |
|-------------------------------------------------------------------------------|----------------------------------------------------------------------------------------------------|------------------|
| ( Reports                                                                     | Branches Report<br>This report lists the totals for the year in the selected stats groups for the selecte | ad branches      |
| Totals Month / Quarter /                                                      | Year 2006 V                                                                                               | a branches.      |
| Year Report                                                                   | Stats Groups                                                                                              | Branches         |
| <ul> <li><u>Branches Report</u></li> <li><u>Time Series Report</u></li> </ul> | 1a. Service Staff Activity in branch                                                                      | ARCHIVES         |
| <ul> <li><u>CAUL Report</u></li> </ul>                                        | 1b. Customer Activity at Branch                                                                           | ARMUS            |
|                                                                               | 11d. Loans by Patron Type                                                                                 | ICS I            |
|                                                                               | 1d. Paging Statistics                                                                                     | DENT             |
|                                                                               | 11di. Manual Loans By Patron                                                                              | DHPSE            |
|                                                                               | 1e. Collection Use                                                                                        | FRYER            |
|                                                                               | 1f. Paging and Intransit Statistics                                                                       | GATTON           |
|                                                                               | 2. Accessions<br>2. Desument Delivery Interlibren Jacob                                                   | HML              |
|                                                                               | 2ai, Document Requesting Statistics                                                                       | IPSWICH          |
|                                                                               | 2aii. Supplies made to non-UQ libraries for non-UQ customers                                              | LAW              |
|                                                                               | 2b. Document Delivery - Intralibrary Ioans                                                                | LTS              |
|                                                                               | 2bi. Document Delivery - Intralibrary Ioans<br>3a Enguiries (branch staff)                                | PAH              |
|                                                                               | 3a. Enquiries (Archives)                                                                                  | ROCKHAMPTON      |
|                                                                               | 3aii. Enquiries - Microform                                                                               | SSAH             |
|                                                                               | 3bi. Cybrarian Enquiries - chat                                                                           |                  |
|                                                                               | Concrete Deport                                                                                           | - millioode      |
|                                                                               |                                                                                                    |                  |
|                                                                               |                                                                                                    |                  |
| Figure 35 – Bra                                                               | nches reports selection                                                                                   |                  |
|                                                                               |                                                                                                    |                  |
|                                                                               |                                                                                                    |                  |
|                                                                               |                                                                                                    |                  |
| Branches Report                                                               |                                                                                                    |                  |
| This report lists the totals i                                                | for the year in the calested state groups for the calested hra                                            | pabac            |
|                                                                               | for the year in the selected stats groups for the selected bra                                            | ncnes.           |
| Year 2006 💌                                                                   |                                                                                                    |                  |
| Stats Groups                                                                  |                                                                                                    | Branches         |
| 1a. Service Staff Activity                                                    | in branch                                                                                                 |                  |
| 1b. Customer Activity at E                                                    | Branch                                                                                                    | ARMUS            |
| 1c. Total Circulation Stat                                                    | istics                                                                                                    | BSL              |
| 1d. Loans by Patron Typ                                                       | e                                                                                                    |                  |
| 1d. Paging Statistics                                                         |                                                                                                    |                  |
| 1di. Manual Loans By Pa                                                       | atron                                                                                                    |                  |
| 1dii, Manual Loans by Ty                                                      | /ne                                                                                                    | ECON             |
| 1e Collection Use                                                             | ) F =                                                                                                    | FBYER            |
| If Paging and Intransit S                                                     | Itatistics                                                                                                | GATTON           |
| 2 Accessions                                                                  |                                                                                                    | HMI              |
| 2 Document Delivery - Ir                                                      | terlibrary loans                                                                                          | IAS              |
| 2ai Document Bequesti                                                         | na Statistics                                                                                             |                  |
| 2aii Supplies medato n                                                        | an-LIO librarias for non-LIO sustamore                                                                    |                  |
| 2h Document Delivery                                                          |                                                                                                    |                  |
| 2bi Document Delivery -                                                       | Intralibrany loans                                                                                        | MATER            |
| 3a. Enquirige (brench etc.                                                    | - initialipialy ioans                                                                                     |                  |
| 2a. Enquines (branch sta                                                      | ui)                                                                                                    | BOCKHAMPTON      |
| Baii Enquirica - Microferr                                                    | ~                                                                                                    |                  |
| 2bi Oubrarian Enquiries                                                       | omoil                                                                                                    |                  |
| 2bii Oubrarian Enquiries                                                      | - eman                                                                                                    |                  |
| Loon: Cypranan Enquines                                                       |                                                                                                    |                  |
| Generate Report                                                               |                                                                                                    |                  |
|                                                                               |                                                                                                    | ]                |
| Figure 36 – Stats                                                             | Group Enquiries selected, for the three hos                                                               | spital libraries |
| •                                                                             |                                                                                                    |                  |

#### Branches Report: 2006

| Change Report Selection                                     |       |       |      |                   |
|-------------------------------------------------------------|-------|-------|------|-------------------|
| 🛎 <u>Export to Spreadsheet</u>   🛄 <u>Graph</u> 🗆 By Branch | 11641 | MATER | DALL | testude in ourset |
| Des Jafarradias Dask Lana Dafarrada                         | HML   | MATER | РАН  | Include in Graph  |
| 3a: Information Desk Long Reference                         | 1245  | 222   | 924  | -                 |
| 3a: Information Desk Short Reference                        | 2610  | 2295  | 2121 |                   |
| 3a: Information Desk Directional                            | 3203  | 1671  | 1959 |                   |
| 3a: Information Desk Network printing & p/c                 | 356   | 26    | 171  |                   |
| 3a: Information Desk wkstn tech support                     | 420   | 439   | 172  |                   |
| 3a: Total Information Desk                                  | 7834  | 4653  | 5347 |                   |
| 3a: Information Desk Special Needs (double recorded)        | 0     | 0     | 0    |                   |
| 3a: Lending Desk Short Reference                            | 0     | 0     | 0    |                   |
| 3a: Lending Desk Directional                                | 0     | 0     | 0    |                   |
| 3a: Total Lending Desk                                      | 0     | 0     | 0    |                   |
| 3a: Lending Desk wkstn tech support                         | 0     | 0     | 0    |                   |
| 3a: Lending Desk Network printing & p/c                     | 0     | 0     | 0    |                   |
| 3a: Lending Desk Special Needs (double recorded)            | 0     | 0     | 8    |                   |
| 3a: Total Shelving Staff                                    | 1112  | 0     | 0    |                   |
| 3a: Shelving Staff Directional                              | 920   | 0     | 0    |                   |
| 3a: Total Enquiries                                         | 8946  | 4653  | 5347 |                   |
| 3a: Shelving Staff Network printing & p/c                   | 192   | 0     | 0    |                   |
| 3a: Shelving Staff Special Needs (double recorded)          | 0     | 0     | 0    |                   |
| 3a: Shelving Staff Short Reference                          | 0     | 0     | 0    |                   |

Figure 37 – Resultant figures for Enquiries for three hospital libraries. Note that not all categories have been selected for graphing in this example.

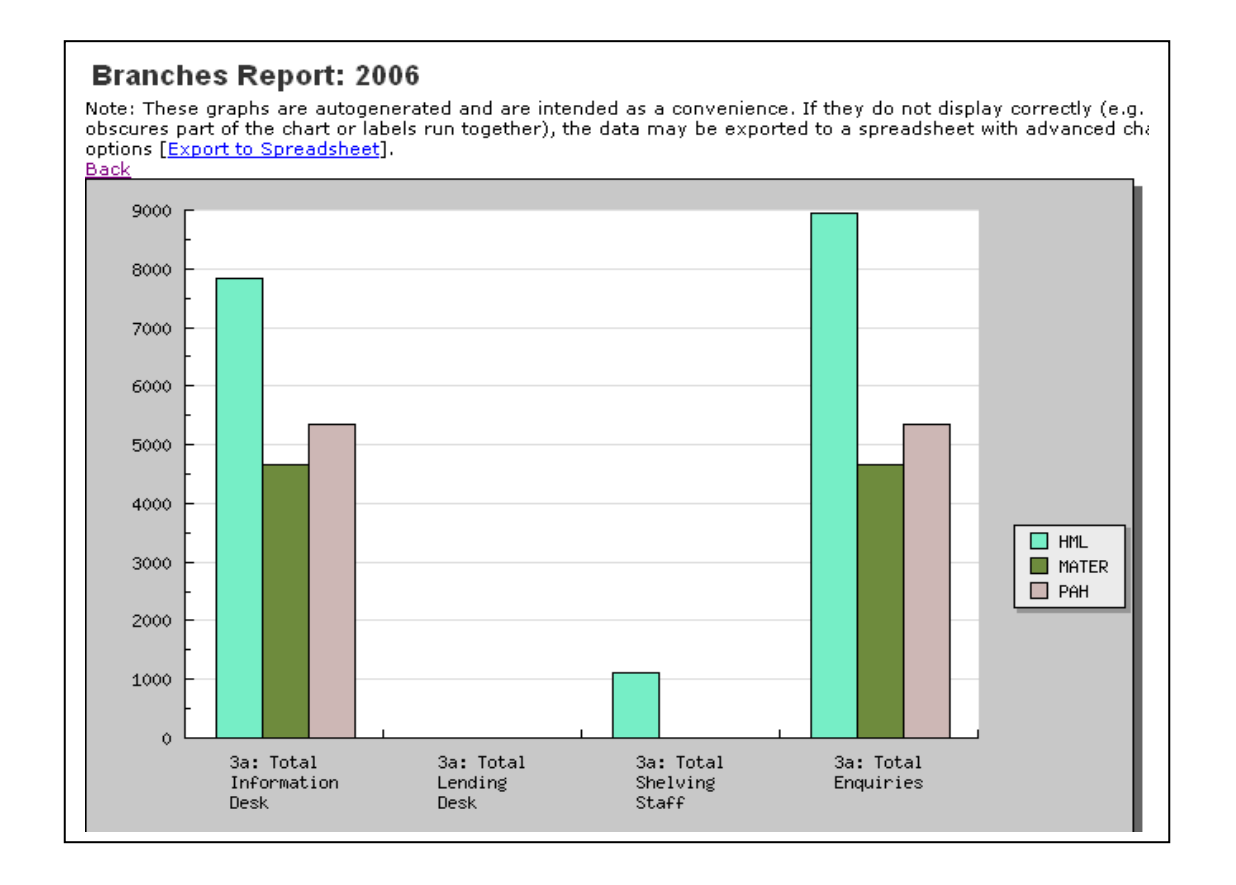

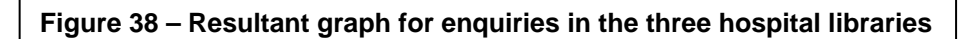

#### 6.3 Time Series Reports

The time series reports produce tables and graphs showing, for the whole library, or for a selected branch, the variation in a stats group over a selected number of years. It is possible to select annual figures, or to compare months, quarters or semesters.

| C Reports                                                                     | Time Series Report                                                                        |
|-------------------------------------------------------------------------------|-------------------------------------------------------------------------------------------|
| Me Keholta                                                                    | This report shows the time variation for a statistic over a number of years.              |
| <ul> <li>Totals Month / Quarter /</li> </ul>                                  | Start Year 1998 -                                                                         |
| Year Report                                                                   |                                                                                           |
| <ul> <li><u>Branches Report</u></li> <li><u>Time Series Report</u></li> </ul> |                                                                                           |
| <u>CAUL Report</u>                                                            | Branch All                                                                                |
|                                                                               | Period Year Total 🗾 (to track a variable during a selected period over a number of years) |
|                                                                               | Stats Groups                                                                              |
|                                                                               | 1a. Service Staff Activity in branch                                                      |
|                                                                               | 1b. Customer Activity at Branch                                                           |
|                                                                               | 1c. Total Circulation Statistics                                                          |
|                                                                               | Id. Loans by Patron Type                                                                  |
|                                                                               | 1 di. Manual Loans By Patron                                                              |
|                                                                               | 1dii. Manual Loans by Type                                                                |
|                                                                               | 1e. Collection Use                                                                        |
|                                                                               | 1f. Paging and Intransit Statistics                                                       |
|                                                                               | 2. Accessions<br>2. Document Delivery - Interlibreny logne                                |
|                                                                               | 2ai. Document Bequesting Statistics                                                       |
|                                                                               | 2aii. Supplies made to non-UQ libraries for non-UQ customers                              |
|                                                                               | 2b. Document Delivery - Intralibrary Ioans                                                |
|                                                                               | 2bi. Document Delivery - Intralibrary Ioans                                               |
|                                                                               | Ja. Enquiries (branch staπ)<br>Ja. Enquiries (brahives)                                   |
|                                                                               | 3aii. Enquiries - Microform                                                               |
|                                                                               | 3bi. Cybrarian Enquiries - email                                                          |
|                                                                               | 3bii. Cybrarian Enquiries - chat                                                          |
|                                                                               | Generate Report                                                                           |
| Figure 20 Salas                                                               | tion nore for time parios                                                                 |
| Figure 39 - Select                                                            | tion page for time series                                                                 |
|                                                                               |                                                                                           |

| Time Series Report                                     |                                                                                             |
|--------------------------------------------------------|---------------------------------------------------------------------------------------------|
| This report shows the time variation for               | or a statistic over a number of vears.                                                      |
| Start Year 1998 🔻                                      |                                                                                             |
|                                                        |                                                                                             |
| End Year 2006                                          |                                                                                             |
| Branch ARMUS 🗾                                         |                                                                                             |
| Period 🛛 🔤 (to                                         | track a variable during a selected period over a number of years)                           |
| Stats Groups                                           |                                                                                             |
| 1a. Service Staff Activity in branch                   |                                                                                             |
| 1b. Customer Activity at Branch                        |                                                                                             |
| 1c. Total Circulation Statistics                       |                                                                                             |
| 1d. Loans by Patron Type                               |                                                                                             |
| 1d. Paging Statistics                                  |                                                                                             |
| 1di. Manual Loans By Patron                            |                                                                                             |
| Idii. Manual Loans by Type                             |                                                                                             |
| 16. Collection Use                                     |                                                                                             |
| 2 Accessions                                           |                                                                                             |
| 2. Accessions<br>2. Document Delivery - Interlibrary / | Sanc                                                                                        |
| 2ai Document Bequesting Statistic                      |                                                                                             |
| 2aii Supplies made to non-UQ libra                     | ries for non-LIQ customers                                                                  |
| 2b Document Delivery - Intralibrary                    | loans                                                                                       |
| 2bi. Document Delivery - Intralibrary                  | loans                                                                                       |
| 3a. Enquiries (branch staff)                           |                                                                                             |
| 3a. Enquiries (Archives)                               |                                                                                             |
| 3aii. Enquiries - Microform                            |                                                                                             |
| 3bi. Cybrarian Enquiries - email                       |                                                                                             |
| 3bii. Cybrarian Enquiries - chat                       |                                                                                             |
| Generate Report                                        | Figure 40 – Selections have been made. Note the period can be by month, quarter or semester |

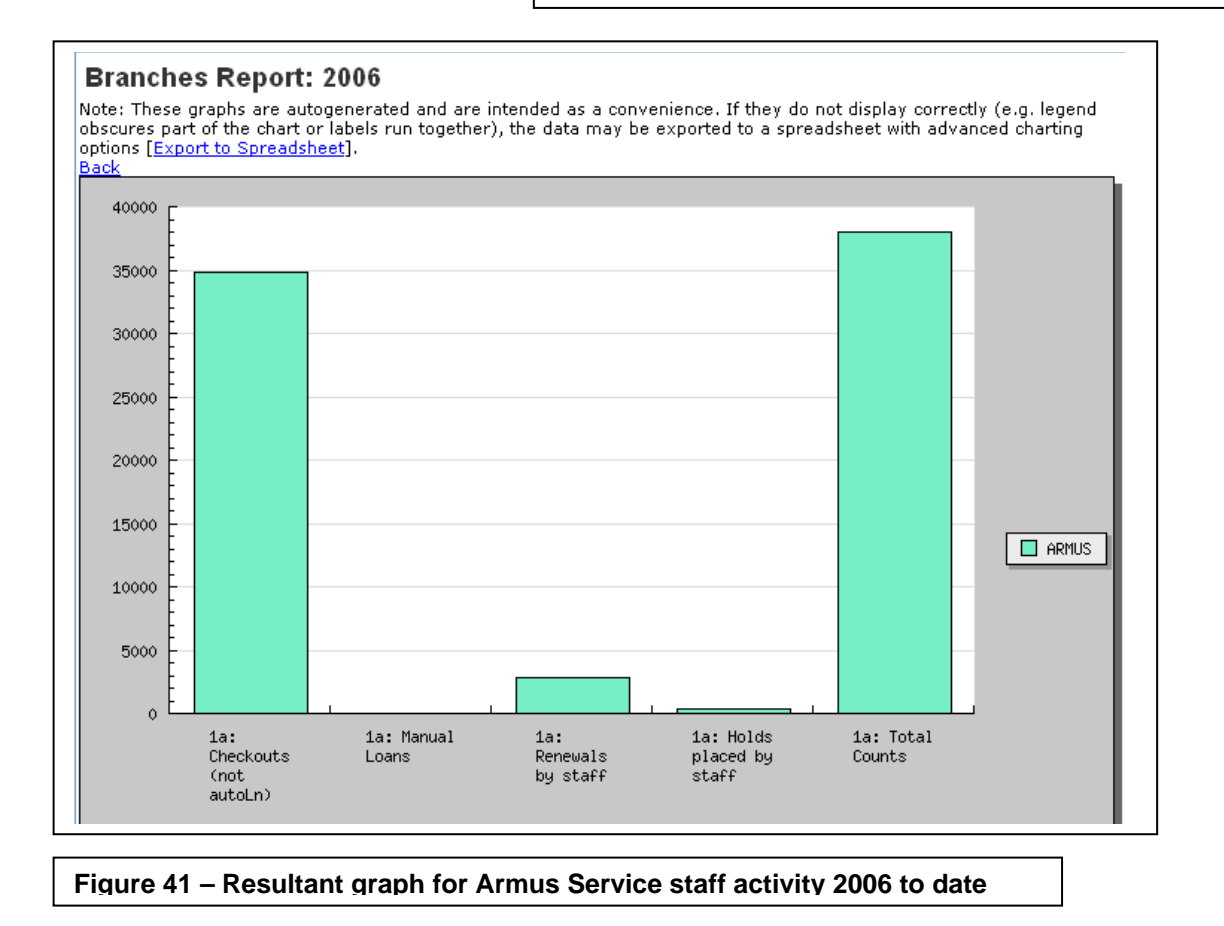

Page 30 of 31

#### 6.4 CAUL Reports

This report produces a listing of values that can be used to enter into the CAUL online statistics facility. The values will build progressively during the year.

| User: Elizabeth Jordan ( <u>Loqout</u> )                                                                                            |                                                                                                    |
|----------------------------------------------------------------------------------------------------|----------------------------------------------------------------------------------------------------|
| • <u>Totals Month / Quarter /</u><br>Year Report<br>• <u>Branches Report</u><br>• <u>Time Series Report</u><br>• <u>CAUL Report</u> | CAUL Report<br>This report produces values that can be used to fill CAUL statistics forms.<br>Year 2006<br>Generate Report |
| Libstats 0.0.1<br>Copyright © 2005 <u>UQ Library</u> .<br>Page generated in 5.3460 seconds                                          | (23 queries)                                                                                                    |
|                                                                                                    | Figure 42 – CAUL report selection page                                                                                     |

### Caul Report for 2006

| Change Report Selection         |       |
|---------------------------------|-------|
| Export to Spreadsheet           |       |
| Name                            | Value |
| Libraries: Number               | 13    |
| Floor Space                     | -     |
| Opening Hours                   | -     |
| Seating: Total                  | 0     |
| Seating: Classroom              | 0     |
| Shelving                        | na    |
| Archives                        | na    |
| Positions: Professional Library | 0     |
| Positions: Para Professional    | 0     |
| Positions: Library Support      | 0     |
| Positions: Other Professional   | 0     |
| Positions: Other                | 0     |
| Positions: Total Staff          | 0     |
| Library Staff: HEW1             | 0     |
| Library Staff: HEW2             | 0     |
| Library Staff: HEW3             | 0     |
| Library Staff: HEW4             | 0     |
| Library Staff: HEW5             | 0     |
| Library Staff: HEW6             | 0     |
| Library Staff: HEW7             | 0     |
| Library Staff: HEW8             | 0     |
| Library Staff: HEW9             | 0     |
| Library Staff: HEW10            | 0     |
| Info Literacy: Groups           | 1915  |
| Info Literacy: Persons          | 31519 |
| Info Literacy: Reference Trans  | 38865 |